# HOW TO REGISTER FOR THE TEAS® ASSESSMENT

## **1. CREATE A NEW ACCOUNT**

If you are not a current user on <u>www.atitesting.com</u>, you must create a new account to access the student portal or to make a purchase from ATI's online store. Follow the steps below to create a new account.

| Rati TEAS Norsing T                 | Contract Grant Account of Los H        | From the atitesting.com home page, click <b>Create Account</b> .<br>The Sign In Info page displays.                             |
|-------------------------------------|----------------------------------------|----------------------------------------------------------------------------------------------------|
| ATI IS WITH<br>STEP OF              | NING LOUCATION<br>YOU EVERY<br>THE WAY |                                                                                                    |
| Sign In Info<br>Username*           | CLOSE<br>Required*                     | On the Sign In Info page, enter the account information that you will use to sign into your account or to recover your account. |
| Letters, numbers, _@,.<br>Password* |                                        | You must enter valid information into all the fields on this screen before you can proceed.                                     |
| Max 16 characters Confirm Password* |                                        | If your entry is not accepted, an error message similar to the one pictured below will display.                                 |
| Email Address*                      |                                        | Username required.                                                                                                    |
| Confirm Email Address*              | ×                                      | message will disappear.                                                                                                    |
| CANCEL                              | Step 1 of 7 CONTINUE                   | <b>Continue</b> to go to the Security Questions page.                                                                           |

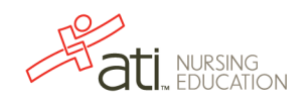

| Security Question 1*   What is your favorite food?   Answer 1*   Security Question 2*   Please Select.   Answer 2*   Security Question 3*   Please Select.   Answer 3* | CLOSE<br>Required*             | On the Security Questions page, select three different security<br>questions, one from each list and enter your answer for each.<br>Be sure to record your questions and answers for your future<br>reference, in case you need to recover your account, or you<br>cannot remember your password.<br>Click <b>Continue</b> to enter your personal information. |
|----------------------------------------------------------------------------------------------------|--------------------------------|----------------------------------------------------------------------------------------------------|
| PREVIOUS Step 2 of 7 COM                                                                                                    | ITINUE                         |                                                                                                    |
| First Name* MI Last Name*   Address 1* Address 2   Address 1* Address 2   City* ZIP/Postal Code*   City* State/Province*   Please Select. Please Select.               | CLOSE<br>Required*             | On the Personal Info page, enter your contact information. The<br>following fields are required:<br><ul> <li>First Name</li> <li>Last Name</li> <li>Address 1</li> <li>City</li> <li>ZIP/Postal Code</li> <li>Country</li> <li>State/Province</li> </ul> Click Continue to enter your Institution information.                                                 |
| Institution Info                                                                                                    | CLOSE<br>Required <sup>®</sup> | On the Institution Info page, select an Institution from the list                                                                                                    |
| Please Select                                                                                                    |                                | Graduation Date. All other fields are optional. If you are a<br>Nassau student, please add your N00# Student ID.                                                                                                    |
| AACE  Non-degree seeking  Expected Graduation Date*  MM/DD/YYYY  PRD//OUS                                                                                              | NTINUE                         |                                                                                                    |
| PREVIOUS Step 4 of 7 COM                                                                                                    | NTINUE                         |                                                                                                    |

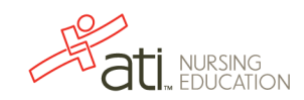

| Demographic Info                                                                   | CLOSE                                                                                                    |
|------------------------------------------------------------------------------------|----------------------------------------------------------------------------------------------------|
|                                                                                    | Required*                                                                                                    |
| Gender                                                                             | Birth Date*                                                                                                    |
| Please Select.                                                                     | MM/DD/YYYY                                                                                                    |
|                                                                                    |                                                                                                    |
| Race                                                                               | Primary Language                                                                                                    |
| African                                                                            | Please Select.                                                                                                    |
| American/Black                                                                     |                                                                                                    |
| Native American                                                                    |                                                                                                    |
| Hispanic                                                                           |                                                                                                    |
| Asian                                                                              |                                                                                                    |
| Uner                                                                               |                                                                                                    |
|                                                                                    |                                                                                                    |
| PREVIOUS                                                                           | Step 5 of 7 CONTINUE                                                                                                    |
|                                                                                    |                                                                                                    |
|                                                                                    |                                                                                                    |
| Subscription, Upd                                                                  |                                                                                                    |
| Notes                                                                              |                                                                                                    |
|                                                                                    | Required*                                                                                                    |
| ATI does not share personal informatio                                             | n with any third party without your permission. By creating                                                                  |
| an Account on the ATI website, you are<br>arranged for the use of ATI products the | piving ATI permission to allow the Institution that has<br>e ability to view scores affiliated with that Institution and the |
| ability to look up students usernames a<br>share info with you regarding your acco | nd passwords in the event that a student forgets. We will<br>ount, as well as ATI Nursing-specific products and services     |
| events and updates. If you do not wish<br>including info regarding your account, y | to receive any of the above correspondence from us,<br>you may opt out by deselecting the box below. For more                |
| details, please read ATI's Privacy Polic                                           | ¥.                                                                                                    |
| Would you like to receive communication                                            | ons from ATI, its affiliates or partners regarding                                                                           |
| sweepstakes, discounts and other offer                                             | s, market research, and relevant product updates?                                                                            |
| Yes, I consent to ATI using and communication described abo                        | d sharing my information so that I can receive such                                                                          |
|                                                                                    |                                                                                                    |
| PREVIOUS                                                                           | Stop 6 of 7 CONTINUE                                                                                                    |
| FREVIOUS                                                                           | Step 6 of / CONTINUE                                                                                                    |

On the Demographic Info page, enter your *Gender*, *Birth Date*, *Race*, and *Primary Language* information. Only *Birth Date* is required.

Click **Continue** to go to Subscription, Updates & Notes.

On the Subscription, Updates & Notes page, read the Subscription, Updates & Notes information.

If you agree to allow ATI to share your information under the terms presented on this screen, select the **Yes, I consent** check box.

Click **Continue** to go to User Terms and Conditions.

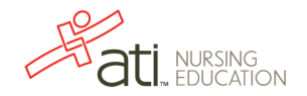

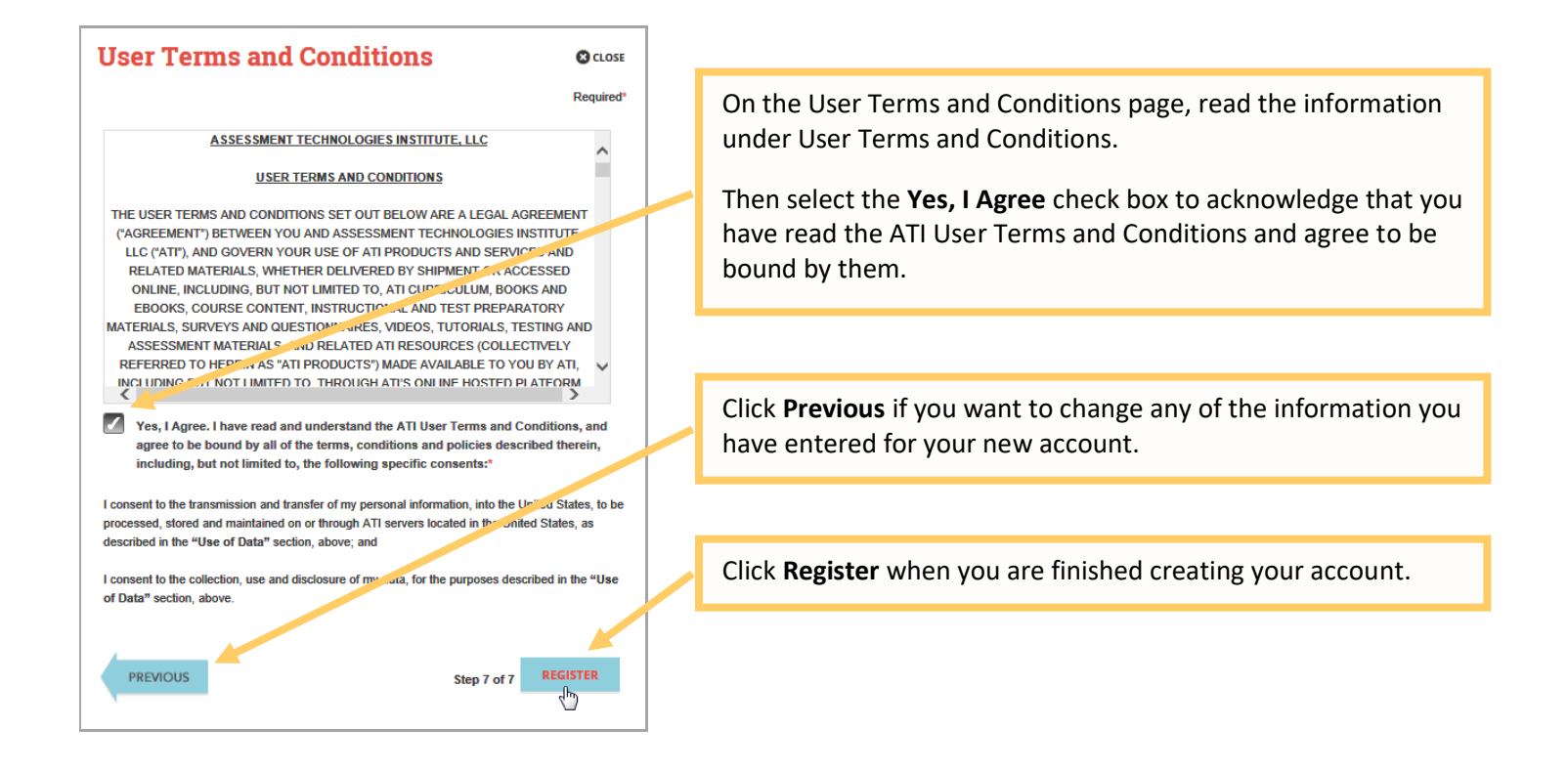

You can now register for the TEAS® Assessment through our Online Store.

| Ati.                                                   | TEAS NU | rsing School Resources              | NI<br>CONT<br>NCLEX Prep | OT A STUDE<br>TACT CREA <sup>:</sup><br>Events | NT? VISIT THE E<br>TE ACCOUNT (<br>About Us | DUCATOR |              |
|--------------------------------------------------------|---------|-------------------------------------|--------------------------|------------------------------------------------|---------------------------------------------|---------|--------------|
| Sign in<br>with your ATI Account                       |         | The Sign On wind                    | dow display              | s and yc                                       | our new U                                   | sernan  | ne is filled |
| Username<br>Password                                   |         | in for you. Enter<br>Student Home p | your Passw<br>age.       | ord and                                        | click <b>GO</b> 1                           | to laun | ich the      |
| Forgot username or password?<br>Create account SIGN IN |         |                                     |                          |                                                |                                             |         |              |

NURSING

EDUCATION

## 2. Sign on to your Account

|               |      |        | A          | lissa McCa | all's Account | Online Store | $\langle$ | Sign Out |
|---------------|------|--------|------------|------------|---------------|--------------|-----------|----------|
| au. education | HOME | MY ATI | MY RESULTS | HELP       |               |              |           |          |
|               |      |        |            |            |               |              | _         |          |

|                                       |           | NOT A STUDENT? VISIT THE EDUCATOR SITE * |
|---------------------------------------|-----------|------------------------------------------|
| TP -+:                                |           | HOME CONTACT EDIT PROFILE                |
| au.                                   |           | PRODUCT SOLUTIONS EVENTS ABOUT US BLO    |
|                                       |           |                                          |
|                                       |           | _                                        |
| Register for                          | ATI STORE | View Carl                                |
| Register for                          | ATI STORE | Ver Cat                                  |
| Register for<br>TEAS®<br>TEAS® at PSI | ATI STORE | ( Ver Cot                                |

#### 3. Register for a TEAS Session

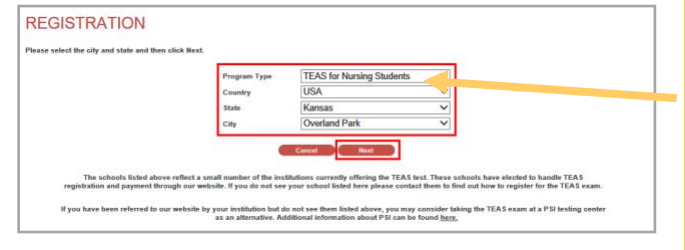

| Previous Page   н स <b>4 <u>1</u> 2 <u>3</u> 4 ⊧ ⊮ н <u>N</u></b>                    | ext Page                                                   |                     |
|--------------------------------------------------------------------------------------|------------------------------------------------------------|---------------------|
| ROWSE SESSIONS                                                                       |                                                            |                     |
| Location All Sites                                                                   | State         California           City         Sacramento | ¥<br>V              |
| 12/15/2012, Saturday, 9:00 AM - 1:00 PM<br>CA State Sacramento TEAS V Sacramento, CA | SOLD                                                       | Learn More Register |
| 2/16/2013, Saturday, 9:00 AM - 1:00 PM                                               | S ABC<br>University                                        | Learn More Register |

Then, from the Student Home page, click **Online Store** in the upper right corner. The ATI Store page displays.

In the *Register for* column, click **TEAS**<sup>®</sup>. The Registration page displays.

Go to STEP 2: Register for a TEAS Session to continue.

Select a *Program Type*, based on your anticipated area of study:

- TEAS for Nursing Students
- TEAS for Allied Health (Radiation Therapy & Radiation Technology students should register under Nursing. It is the same exam.

From the lists for Nassau CC: *Country* **US**, *State* **NY** and *City* **Garden City**, and then click **Next**. The Browse Sessions page displays. **Nassau is open to anyone requiring the TEAS**.

Do one of the following to register for a session:

- Click the **Register** button associated with the session for which you are registering.
- Click the **Learn More** button to open the Product Details window to view details about the session.

Note: Questions about Nassau Community College testing email <u>TEAS@ncc.edu</u>

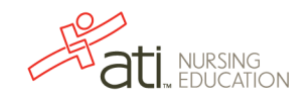

| PRODUCT DETAILS  ABC University, TEAS, Anytown, ST Start, Start,                                                                                                    | <ul> <li>If you clicked <b>Register</b>, skip to the next window.</li> <li>If you clicked <b>Learn More</b>, you opened this Product<br/>Details window. Review the information and then click<br/><b>Register</b> to add this session to your online shopping cart<br/>or click the back button to go back to your Browse<br/>Sessions list.</li> </ul>                                                         |
|----------------------------------------------------------------------------------------------------|----------------------------------------------------------------------------------------------------|
| Click Liere to purchase TEAS Study Material TEAS SELF PAY  Price: 566.00 Sale Price: 566.00 Quantity:  I understand all TEAS test registrations are final and will not be rescheduled                                                                                                    | After you click <b>Register</b> , this window displays:                                                                                                    |
| or retunded.                                                                                                    | Click <b>Yes</b> to continue. Your Shopping Cart displays.                                                                                                    |
| YOUR SHOPPING CART<br><u>Continue Shopping</u> Check Out<br><u>Remove line</u> TEAS SELF PAY<br><u>Remove line</u> TEAS SELF PAY<br><u>Items</u> TEAS SELF PAY<br><u>Items</u> TEAS SELF PAY<br><u>Item</u> | <ul> <li>Review the information on the screen. At this point, you have the following options:</li> <li>If all the information is correct and you do not want to purchase additional items, click Check Out.</li> <li>If you want to make additional purchases, click Continue Shopping to return to the Online Store.</li> </ul>                                                                                 |
| Additional         Description           Coupons and<br>Promotions         Coupons and Promotions can be applied at the payment step.           Taxes         Taxes will be calculated when you enter your billing information.           Shipping         Final Shipping amount will be calculated for selected shipping method and<br>address.           Subtor         \$66.00<br>Di) unt           Store         \$66.00<br>Di) unt           Continue Shopping         Check Out                                                                                                    | <ul> <li>Note: Supporting TEAS items, such as study aids and extra transcripts, are available from the ATI Online Store. At the Online Store home page, enter TEAS in the Search field and then click Go to display all TEAS-related items.</li> <li>If you do not want to purchase the designated assessment, click Remove this Item. The session is removed from your Shopping Cart. Click Continue</li> </ul> |
| ATI Does Not Offer Returns. Damaged or defective products will be replaced if sent back to ATI within 30 days of<br>purchase. Please call Customer Service at 🕲 1.000.667.7531 FREE for more details.                                                                                                    | <b>Shopping</b> to return to the Online Store. Go back to choose a different TEAS Assessment session.                                                                                                    |

#### **IMPORTANT:**

ATI does not offer refunds. Damaged or defective products will be replaced if sent back to ATI within 30 days of purchase. Please call Customer Service at 1.800.667.7531 for more details.

#### 4. Check Out and Pay

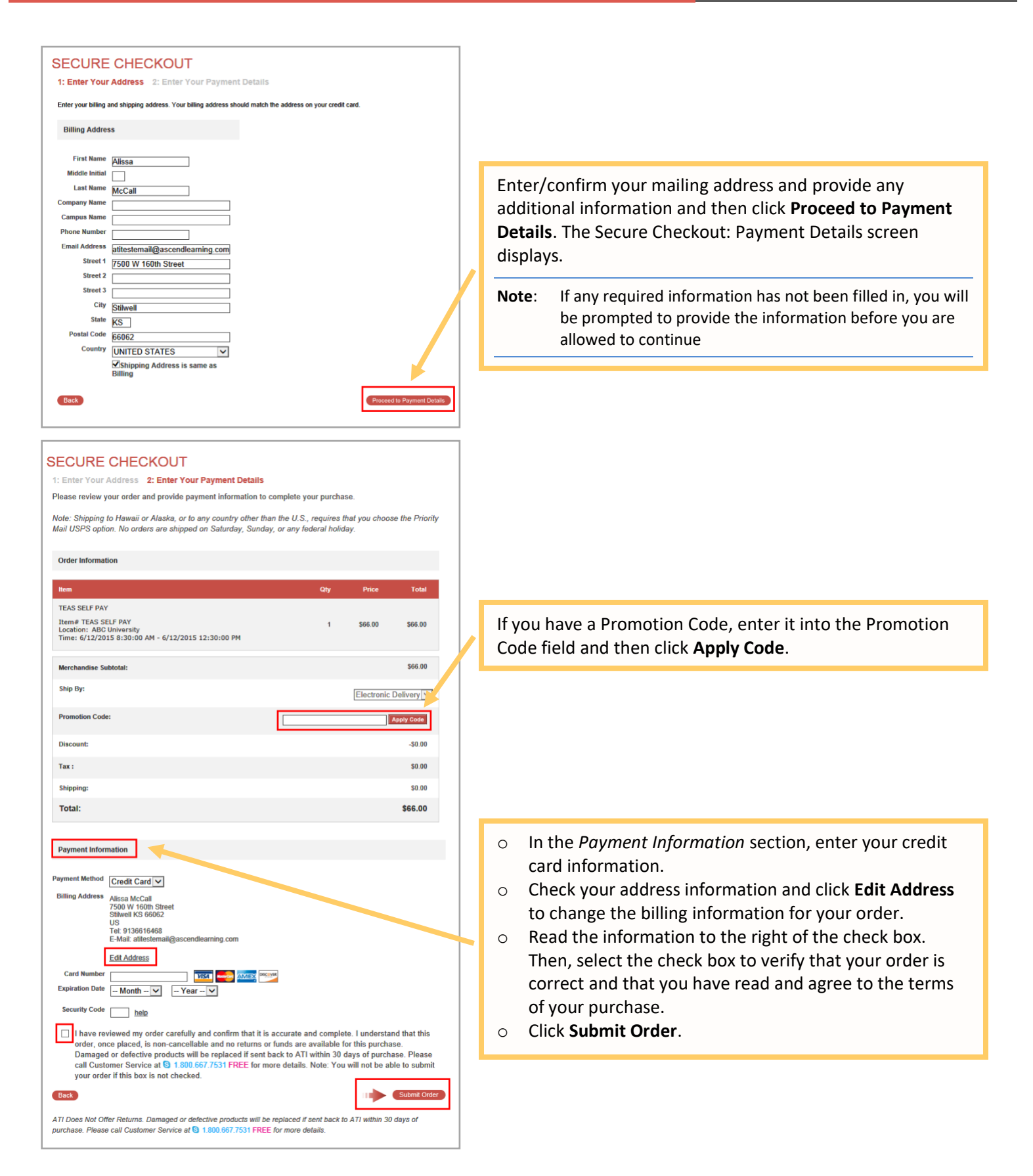

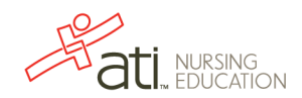

Rev. 4/2020

green card, etc.) as well as their University Student (Identification card. You will also need your ATI usemame and password. Each individual must purchase their own testing reservation. Testing space is limited to 20 students on each testing date. Once the TEAS exam is purchased, there are NO REFUNDS.

After you click Submit Order, your Customer Receipt displays. Your receipt includes any additional instructions for your assessment. Your receipt will also be emailed to you to the email address listed in your profile.

#### Go back to the top

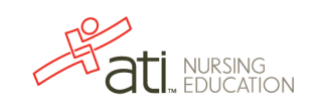

|                                                                    | uissa mecan,                                                                                                    |                                      |                                    |                                            |                            |                                   |                                                       |                                      |
|--------------------------------------------------------------------|----------------------------------------------------------------------------------------------------|--------------------------------------|------------------------------------|--------------------------------------------|----------------------------|-----------------------------------|-------------------------------------------------------|--------------------------------------|
| Thank y                                                            | you for your order. Be                                                                                                    | elow are details                     | s regardi                          | ing your c                                 | nline purch:               | ase                               |                                                       |                                      |
| Order                                                              | Information                                                                                                    |                                      |                                    | Custor                                     | er Service                 |                                   |                                                       |                                      |
|                                                                    | Order Number:                                                                                                    | 203371                               |                                    | E-Mail:                                    | onlinestore                | @atitesting.com                   |                                                       |                                      |
|                                                                    | Order Date:                                                                                                    | 6/12/20151;56                        | 5;16 PM                            | Phone:                                     | 1.800.667.                 | 7531                              |                                                       |                                      |
|                                                                    | Account Number:                                                                                                    | 22200                                |                                    |                                            |                            |                                   |                                                       |                                      |
|                                                                    | Promotion Code:                                                                                                    |                                      |                                    |                                            |                            |                                   |                                                       |                                      |
|                                                                    | Payment Method:                                                                                                    | Credit Card                          |                                    |                                            |                            |                                   |                                                       |                                      |
|                                                                    | TransactionID:                                                                                                    | INV0131165                           |                                    |                                            |                            |                                   |                                                       |                                      |
|                                                                    |                                                                                                    |                                      |                                    |                                            |                            |                                   |                                                       |                                      |
| Aetiss<br>7500 v                                                   | Invoice Number:<br>Address<br>a McCallop<br>V 160th Street                                                                | 42240741                             |                                    |                                            |                            |                                   |                                                       | +                                    |
| Billing<br>Methss<br>7500 V<br>Stillwe<br>US<br>Tel. 91            | Invoice Number:<br>Address<br>a McCallop<br>N 160th Street<br>II, KS 66085<br>36616488                                    | 42240741                             |                                    |                                            |                            |                                   |                                                       | +                                    |
| Billing<br>Methss<br>7500 V<br>Stillwe<br>JS<br>Tel. 91<br>Oty     | Invoice Number:<br>Address<br>a McCatlop<br>N 160th Street<br>II, KS 66085<br>36616488<br>Product Number                  | 42240741<br>Hem                      | Descr                              | iption                                     |                            |                                   | Prica                                                 | Ext                                  |
| Billing<br>Mehss<br>7500 V<br>Stillwe<br>US<br>Tel. 91<br>Qty<br>1 | Invoice Number:<br>Address<br>a McCaltop<br>V 150m Street<br>II, KS 68085<br>36616468<br>Product Number<br>TEAS SELF PAY  | 42240741<br>Rem<br>TEAS SELF<br>PAY  | Descri<br>Locati<br>Times<br>12:30 | tption<br>on: ABC 1<br>6/12/2013<br>:00 PM | University<br>5 8:30:00 AM | <b>A-</b> 6/12/2015               | Price<br>\$66.00                                      | Ext.<br>\$66.00                      |
| Billing<br>Mehss<br>7500 V<br>Stillwe<br>US<br>Tel. 91<br>Oty<br>1 | Invoice Number:<br>Address<br>a McCallop<br>V 160n Street<br>II, KS 68085<br>36616488<br>Product Number<br>TEAS SELF PAY  | 42240741<br>Rem<br>TEAS SELF<br>PAY  | Deter<br>Locati<br>Times<br>12:30  | tption<br>on: ABC  <br>6/12/2019<br>:00 PM | University<br>58:30:00 AN  | <b>1-6/12/2015</b>                | Price<br>\$66.00<br>Sub Total                         | Ext.<br>366.00                       |
| Billing<br>Mehss<br>7500 V<br>Stillwe<br>US<br>Tel 91<br>Oty<br>1  | Invoice Number:<br>Address<br>a McCallop<br>N 150in Street<br>II, KS 66085<br>36618468<br>Product Number<br>TEAS SELF PAY | 42240741<br>Hem<br>TEAS SELF<br>PAY  | Deticn<br>Locati<br>Times<br>12:30 | tption<br>on: ABC 1<br>6/12/2019<br>:00 PM | University<br>5 8:30:00 AM | A-8/12/2015                       | Price<br>\$66.00<br>Sub Total<br>Discount             | Ext.<br>366.00<br>366.00<br>-\$0.00  |
| Billing<br>Menss<br>7500 V<br>Stillwe<br>US<br>Tel 91<br>Oty<br>1  | Invoice Number:<br>Address<br>a McCatop<br>V 150m Street<br>I, KS 6805<br>36618488<br>Product Number<br>TEAS SELF PAY     | 42240741<br>Bern<br>TEAS SELF<br>PAY | Descri<br>Locati<br>Times<br>12:30 | tption<br>on: ABC 1<br>6/12/2011<br>:00 PM | University<br>58:30:00 AN  | A- 6/12/2015<br>Shipping (Electro | Price<br>\$66.00<br>Sub Total<br>Discount<br>Discount | Ext.<br>\$66.00<br>\$66.00<br>\$0.00 |